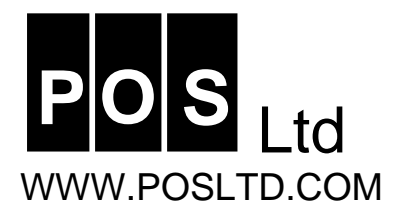

## PSION SERIES 5 SUPPORT SHEET

## HOW TO BACKUP TO A COMPACT FLASH DISK

## **First Time Backup**

- 1. Put the Compact Flash into the slot at the side of your Psion
- 2. On your Psion press the SYSTEM button on the LCD.
- 3. All documents need to be closed before they can be copied. Follow the screen below.

|                         | File Edit Disk  | View   | Inform    | nation T     | ools | 1 | System        |
|-------------------------|-----------------|--------|-----------|--------------|------|---|---------------|
| -                       | Open            | Ctrl+O |           |              |      |   | Control panel |
|                         | Create new      | •      |           |              |      |   | Sort Sort     |
| 00.000                  | Close           | •      | File      | Ctrl+E       |      |   |               |
| ALC: N                  | Delete          | Ctrl+D | Folder    | Ctrl+F       |      |   | New<br>folder |
| CC DR                   | Rename          | Ctrl+R | All files | Shift+Ctrl+E |      |   |               |
| No. of Concession, Name | Properties      | Ctrl+P |           |              | _    |   | Ville         |
| The second              | List open files | Ctrl+J |           |              |      |   |               |
|                         | Browse folders  | Ctrl+G |           |              |      |   |               |

4. Press Ctrl+Y to Copy Disk. The dialog box below will appear. Enter the details as shown. All files will now be copied to the disk.

| File Edit           | Disk View Information Tools                        | System                                            | System           |
|---------------------|----------------------------------------------------|---------------------------------------------------|------------------|
| Welcome<br>Series 5 | Copy disk Ctrl+Y                                   | panel Series 5 Copy entire disk                   | Control panel    |
| Word                | Format disk Shift+Ctrl+F<br>Name disk Shift+Ctrl+G | Sort Word From disk C                             | Sort             |
| Sheet               | Current disk Ctrl+Q                                | New Coder Code Code Code Code Code Code Code Code | New              |
| Data L              |                                                    | Data Into folder                                  | -<br>New<br>File |
| Agenda              |                                                    | Ctrl+B                                            |                  |
| Skeich              | epoc                                               |                                                   | ( )              |

## **Subsequent Backups**

Follow steps 1-4 above. Note that because the files have already been copied onto the disk the you may get the following screens showing.

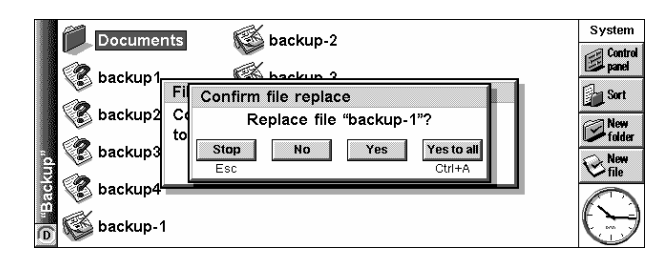

Select Yes to All if you wish to overwrite all the previous backup copies or just Yes if you want to selectively overwrite the files.

If your machine gives an error message when trying to copy to the disk check the batteries. This is the most common reason for not being able to copy to the disk.

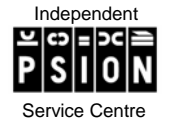

143 Streatham High Road, London SW16 6EG Tel: +44 020 8677 9246 Fax: +44 020 8769 9293 email: sales@posltd.com Website: www.posltd.com

Directors P.E. Pinnock & J.M. Pinnock Registered In England: P.O.S (Pinnock Organiser Service) Ltd, Letchford House, Headstone Lane, Harrow, Middlesex, HA3

6PE

No. 3073874 VAT No. 663 0252 59